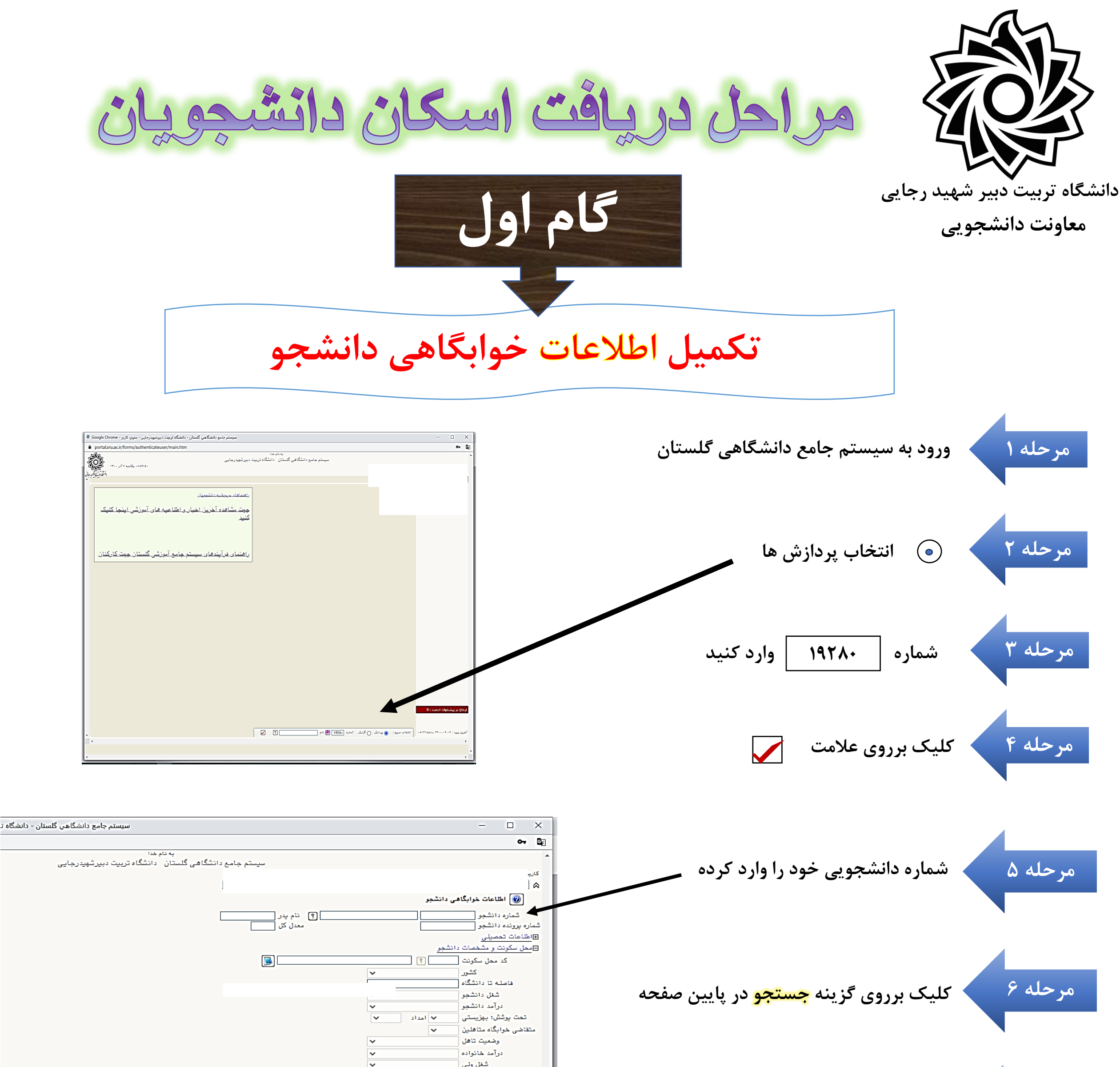

تعداد افراد خانواده تعداد دانشجوى خانواده چنانچه اطلاعات فوق مورد تایید می باشد شماره تلغن والدين دانشجو مرحله ۷ اطلاعات فوق مورد تاييد اينجانب مى بلد بله 💉 أتوجه: امكان ادامه عمليات تنها بس از تاييد اطلاعات دانشجو وجود دارد. ازکشوی مربوطه گزینه <mark>بله</mark> را انتخاب نموده المجو، لاز بله <sub>یو</sub>نییرات با کلید "اعمال تغییرات" ثبت شده و سپس تایید / عدم تایید، انجام شود. تاريخ / / تاييد صحت اطلاعات 🎯 محت اطلاعات اقدام كننده دليل عدم تاييد مديريت دانشجوی قبلی یا بعدی : کنترل نشده 💿 عدم تایید 🔿 تایید شده 🔿 همه موارد 🔿 📲 دانشجوی 📲 دانشجوی مرحله ۸ کلیک بر روی گزینه اعمال تغییرات در پایین صفحه العمال 🖌 جستجر 🚺 تقییرات 👔 تغییرات 💽 شروع

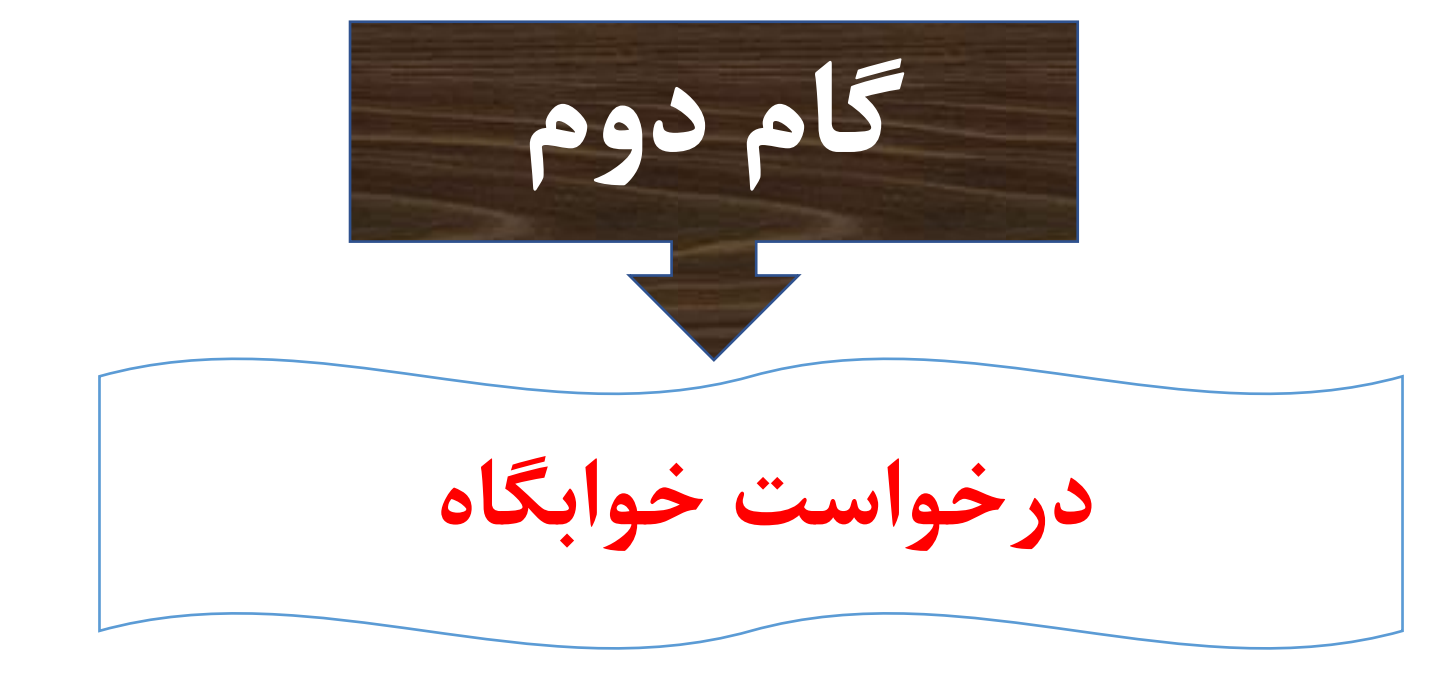

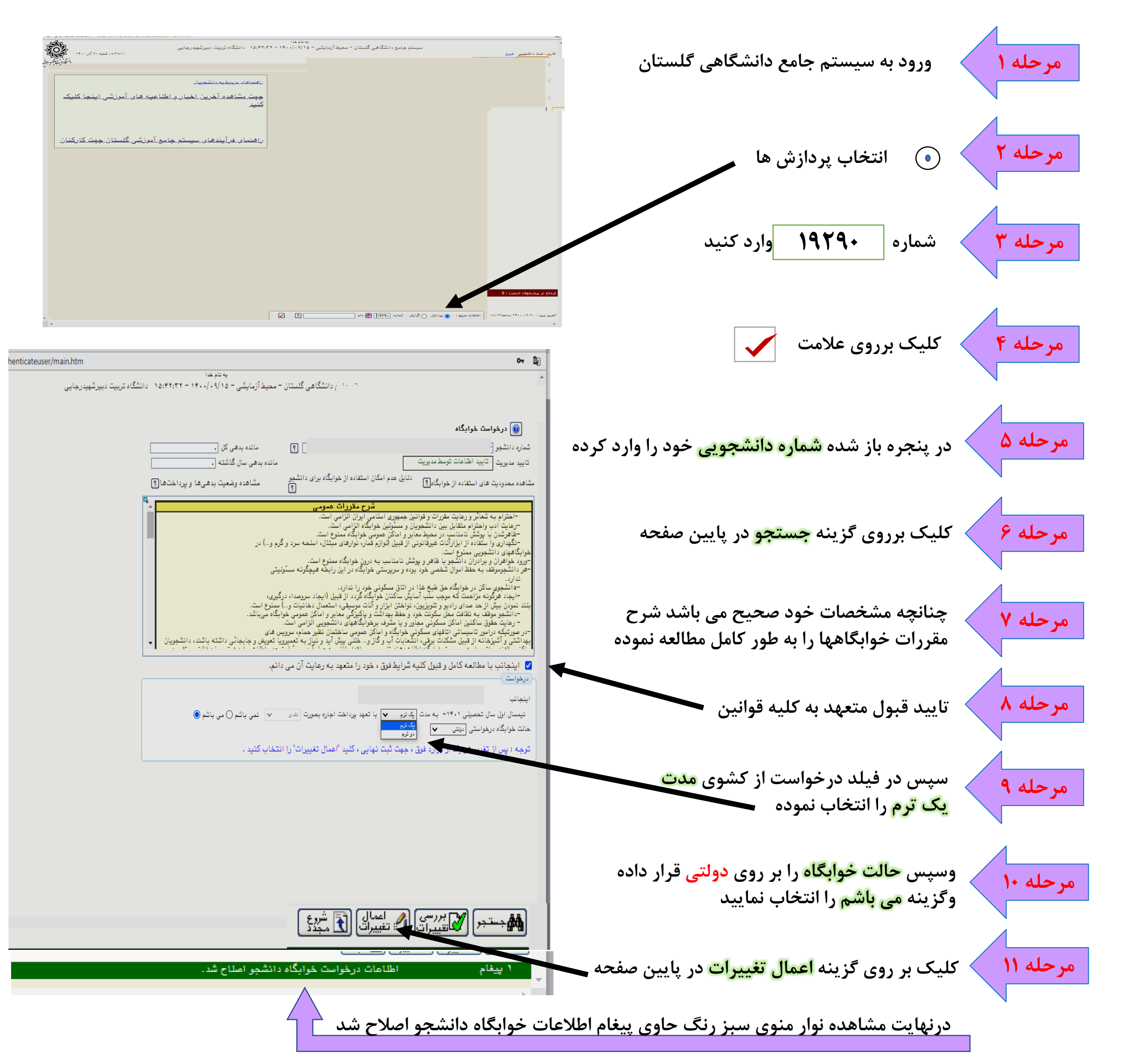

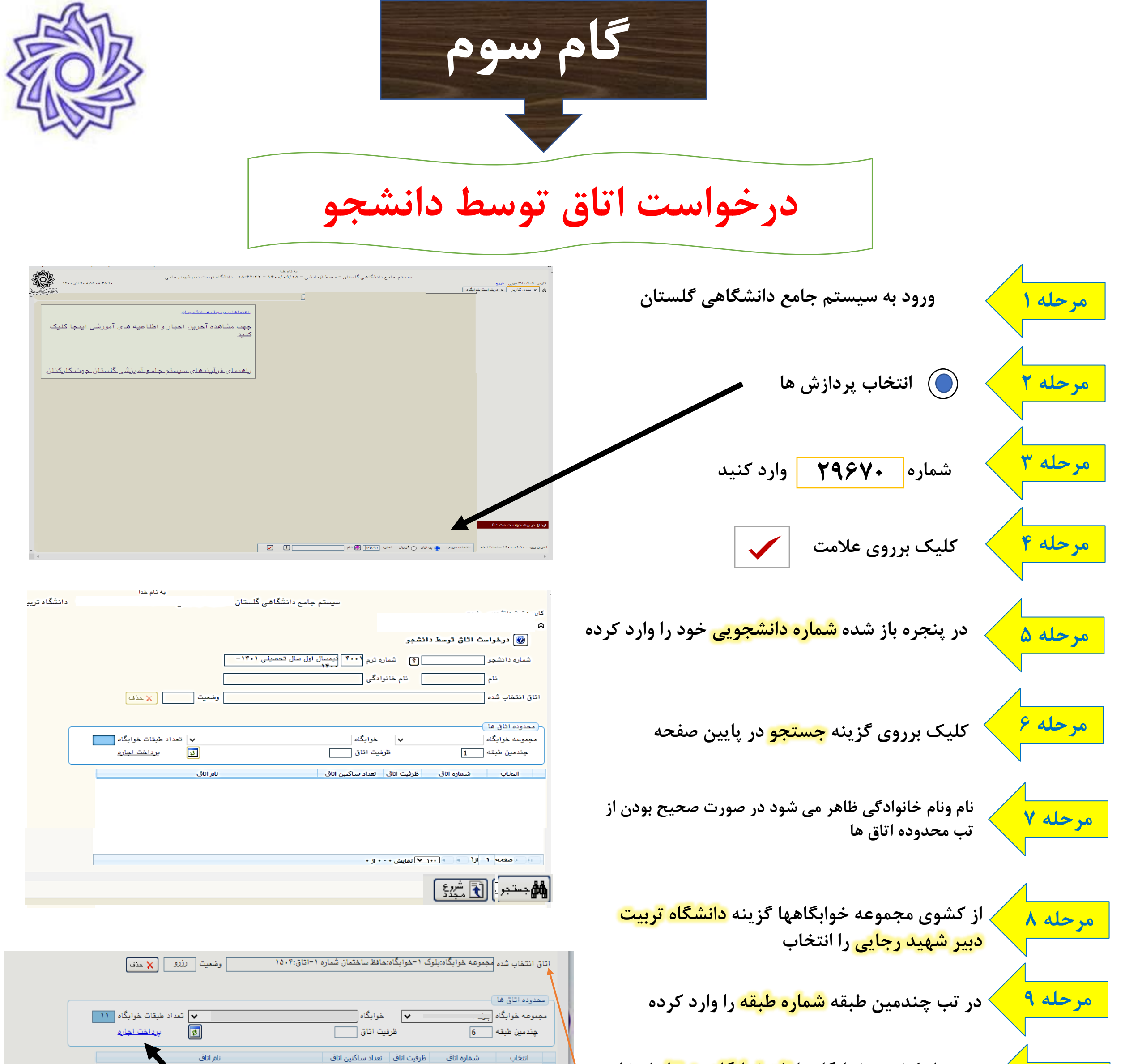

مرحله ۱۰ نموده تا شماره اتاق ها ظاهر شوند جهت انتخاب شماره اتاق مورد نظر بر روی عدم انتخاب ردیف اتاق کلیک کرده تا کلمه انتخاب به رنگ آبی ظاهر شود

| 10+1       | ÷ | ۴ | 10+1 | ۱ عدم انتخاب    |
|------------|---|---|------|-----------------|
| 10.7       | ± | ۴ | 10.7 | ۲ عدم انتخاب    |
| ۱۵۰۳       | ÷ | ۴ | ۱۵۰۳ | ۳ عدم انتخاب    |
| 10+5       | 7 | ۴ | 10+4 | ۴ <u>انتخاب</u> |
| 10+0       | ± | ۴ | ۱۵۰۵ | ۵ عدم انتخاب    |
| ۱۵۰۶       | ± | ٣ | ۱۵۰۶ | ۶ عدم انتخاب    |
| 10+V       | ÷ | ٣ | ۱۵۰۷ | ۷ عدم انتخاب    |
| ۱۵۰۸       | ± | ۴ | ۱۵۰۸ | ۸ عدم انتخاب    |
| 10+9       | ± | ۴ | ۱۵۰۹ | ۹ عدم انتخاب    |
| <b>N</b> . | ± | ۴ | 101+ | ۱۰ عدم انتخاب   |
| 1011       | ÷ | ۴ | ۱۵۱۱ | ۱۱ عدم انتخاب   |

در این مرحله باید در تب اتاق انتخاب شده (واقع در زیرفیلد نام ونام خانوادگی ) مجموعه خوابگاهها نام خوابگاه شماره بلوک وشماره اتاق پدیدار شود

**\_ در این مرحله اتاق انتخاب شده برای شما رزرو گردیده وجهت انتساب** قطعي اتاق بر روى لينك پرداخت اجاره وارد مرحله پرداخت الكترونيك شده واقدامات پرداخت به اتمام برسانید

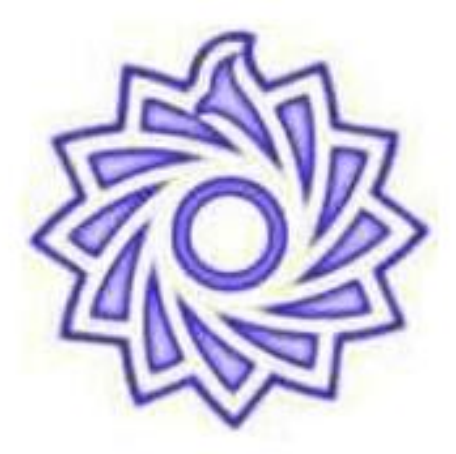

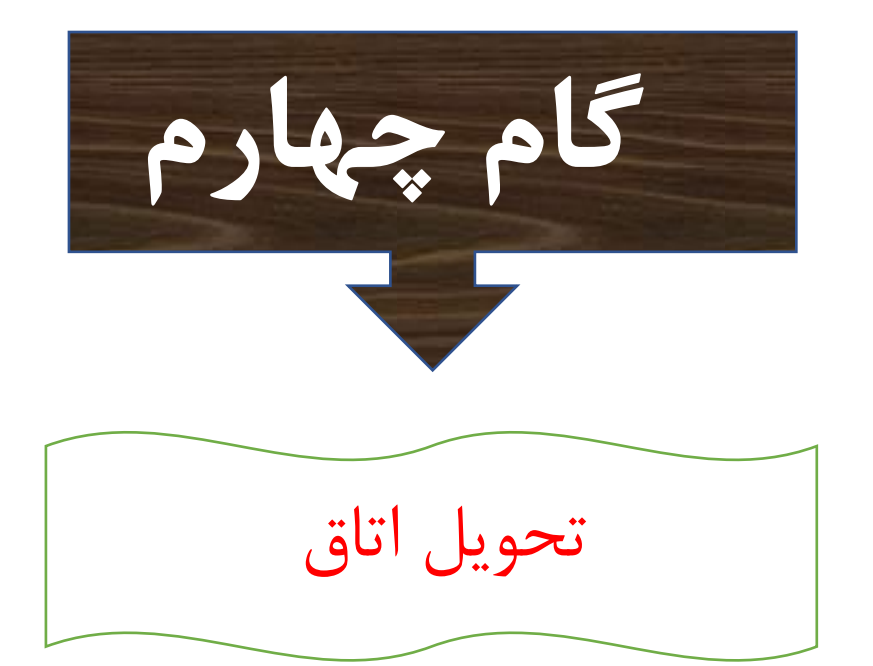

## قابل توجه دانشجویان گرامی

در صورت اطمینان از رزو اتاق ،در زمان شروع تحویل خوابگاهها به خوابگاه انتخاب شده مراجعه وفرایند تحویل قطعی اتاق توسط سرپرست حاضر در خوابگاه انجام می گردد.

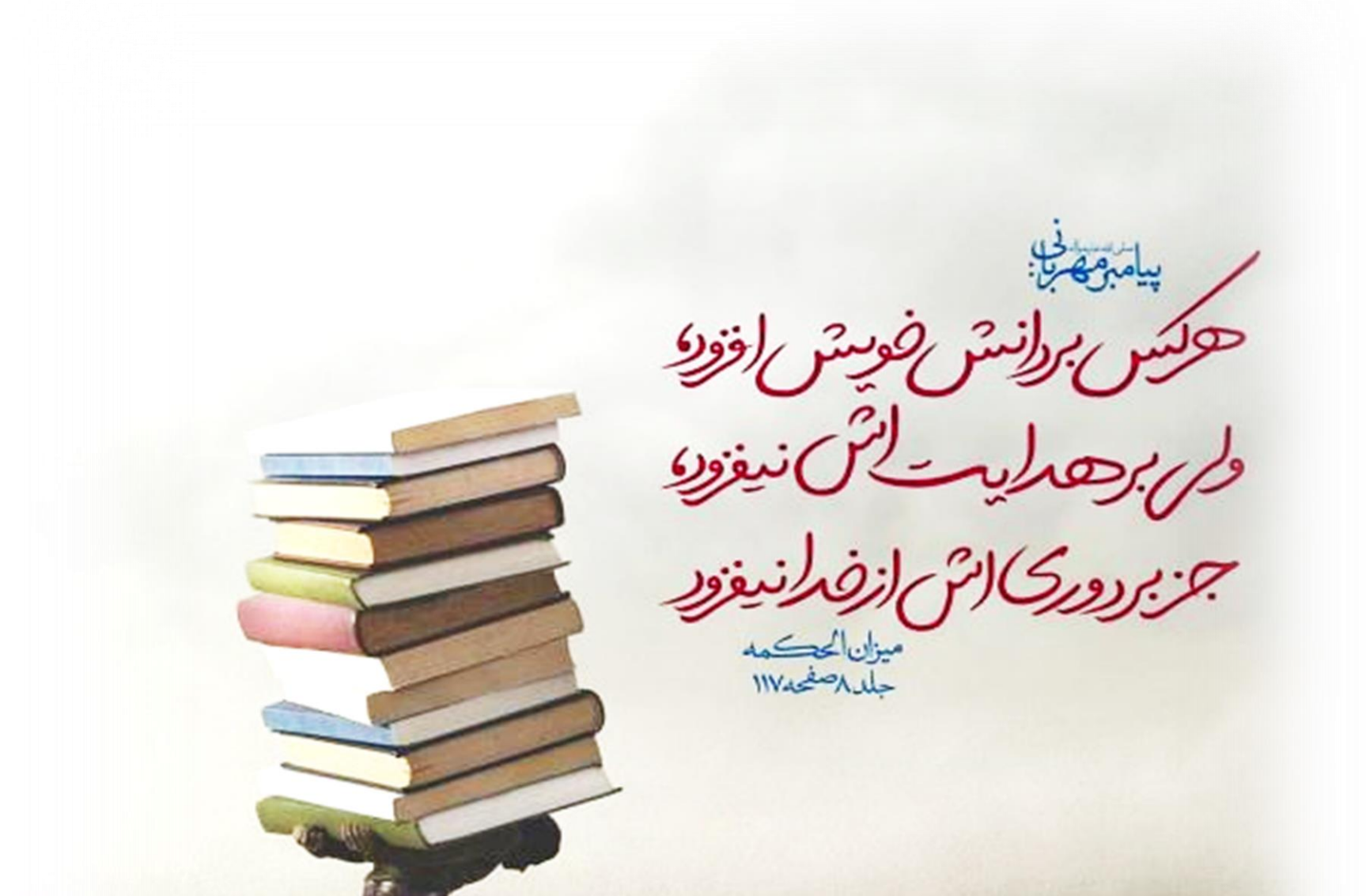

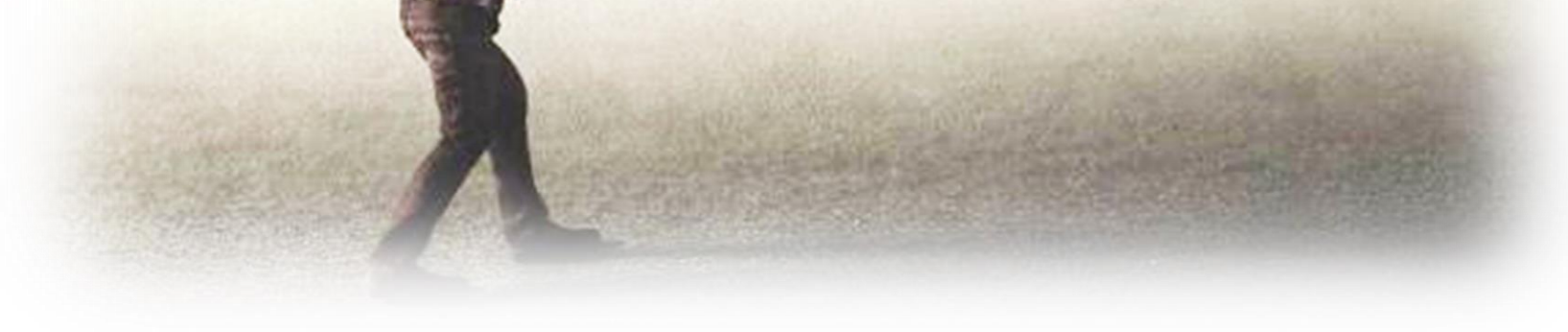